## **Pronote & Firefox : préparer son environnement de développement**

Lien :

## **Installer Firefox Developper Edition**

Pour pouvoir tester ses extensions, il faut pouvoir utiliser un module non signé avec Firefox. Pour cela

- Télécharger et installer la version développeur : https://www.mozilla.org/fr/firefox/developer/
- passer la préférence xpinstall.signatures.required à false dans l'éditeur de configuration Firefox (page about:config)

## Tester l'installation d'une extension non signée

- Télécharger et installer Installation de Hello World
- Faire glisser et déposer le fichier téléchargé **xulschoolhello1.xpi** dans la zone de contenu Firefox pour que l'installation commence.
- redémarrer Firefox car l'installation, la désinstallation, l'activation et la désactivation des modules complémentaires (exceptés les plugins) nécessitent un redémarrage pour terminer.
- il y a un nouveau menu dans la barre de menu principal, intitulé «Hello World!»

## **Retour créer une extension Firefox**

• Pronote : créer une extension Firefox pour lancer l'extraction du tableau

From: / - APs et stages du BTS SIO du lycée Suzanne Valadon

Permanent link: /doku.php/hackathlon/pronote/firefox01

Last update: 2017/05/20 17:41

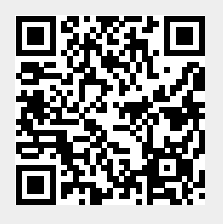